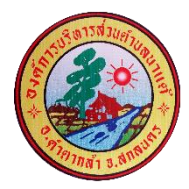

คู่มือวิธีการใช้งานระบบ บริการ e – service ผ่าน Google from องค์การบริหารส่วนตำบลนาแต้

## ขั้นตอนการขอรับบริการออนไลน์

- เป็นการให้บริการออนไลน์ ที่องค์การบริหารส่วนตำบลนาแต้ได้จัดทำขึ้น เพื่ออำนวยความสะดวก และเพิ่ม ประสิทธิภาพการบริการของหน่วยงานให้แก่ประชาชน
- ผู้มีความประสงค์จะขอรับบริการ สามารถแจ้งความประสงค์ โดยการกรอกข้อมูลรายละเอียดการขอรับบริการ ของท่าน ลงในแบบฟอร์ม การขอรับบริการออนไลน์ มีขั้นตอนดังนี้
- ท่านสามารถเข้าไปที่ <u>https://www.nataesao.go.th</u> มาที่หัวข้อระบบบริการออนไลน์ e –service หรือเลือกระบบ Online/ข้อมูลข่าวสาร ดังภาพที่แสดง ต่อไปนี้ (กรณีใช้งานในคอมพิวเตอร์)

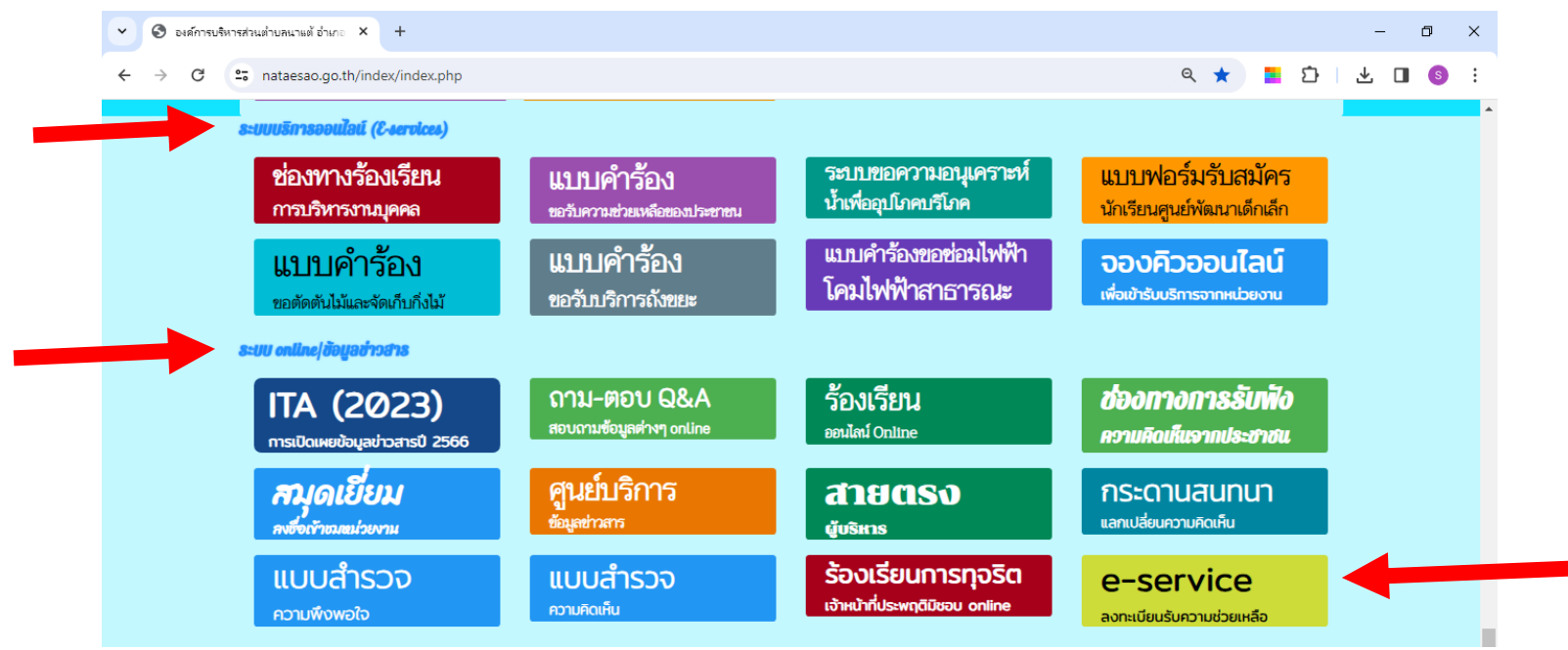

2.ท่านสามารถเข้าไปที่ <u>https://www.nataesao.go.th</u> กดที่หัวข้อเลือกเมนู เลื่อนลงมากดที่ e –service ดังภาพที่แสดงต่อไปนี้ (กรณีใช้งานในมือถือ)

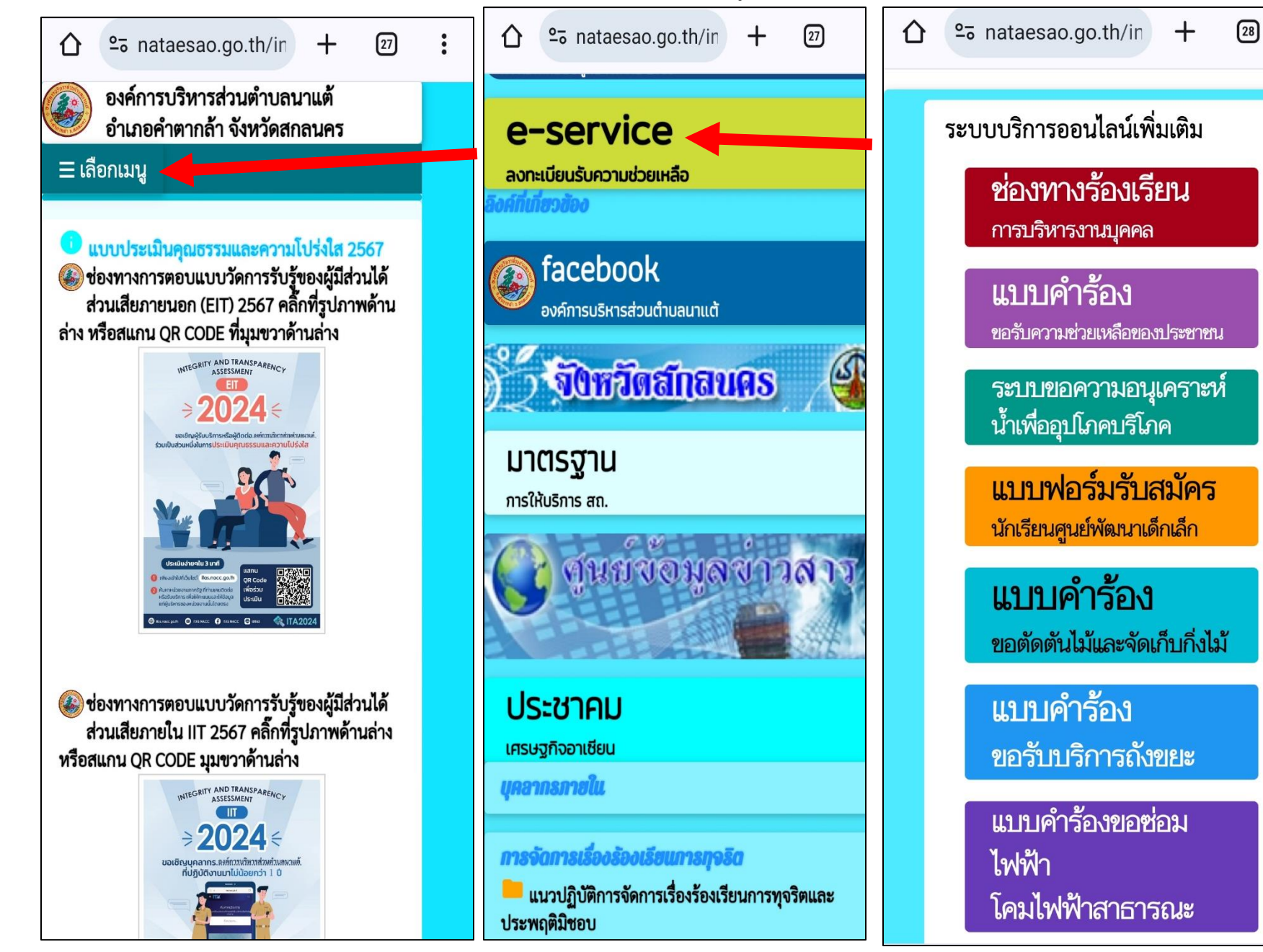

1. เลือกบริการที่ท่านต้องการ กรอกข้อมูล รายละเอียดการขอรับบริการของท่าน ลงในแบบฟอร์ม Google Form การขอรับบริการออนไลน์

2. กรุณากรอกข้อมูลให้ครบถ้วน หากมี \* สีแดงที่หัวข้อใด แสดงว่าเป็นข้อมูลจำเป็นที่จะต้องกรอกให้ครบถ้วน

3. เมื่อกรอกข้อมูลครบแล้วให้กดส่ง /กดยืนยันการลงทะเบียน หรือกดยื่นคำร้อง

4. เจ้าหน้าที่ได้รับข้อความ และทำการตรวจสอบข้อมูลรายละเอียด ผ่านระบบ Google Drive พร้อมกับดำเนินการปริ๊นส์แบบขอรับบริการออนไลน์

 เมื่อผู้บริหารได้พิจารณาแล้ว เจ้าหน้าที่จะแจ้งผลการพิจารณาให้ท่านทราบ ผ่านช่องทางติดต่อ ตามที่ท่านระบุโดยเร็ว พร้อมดำเนินการในส่วนที่เกี่ยวข้อง ต่อไป

## ตัวอย่างคำร้อง ระบบบริการประชาชน e - service

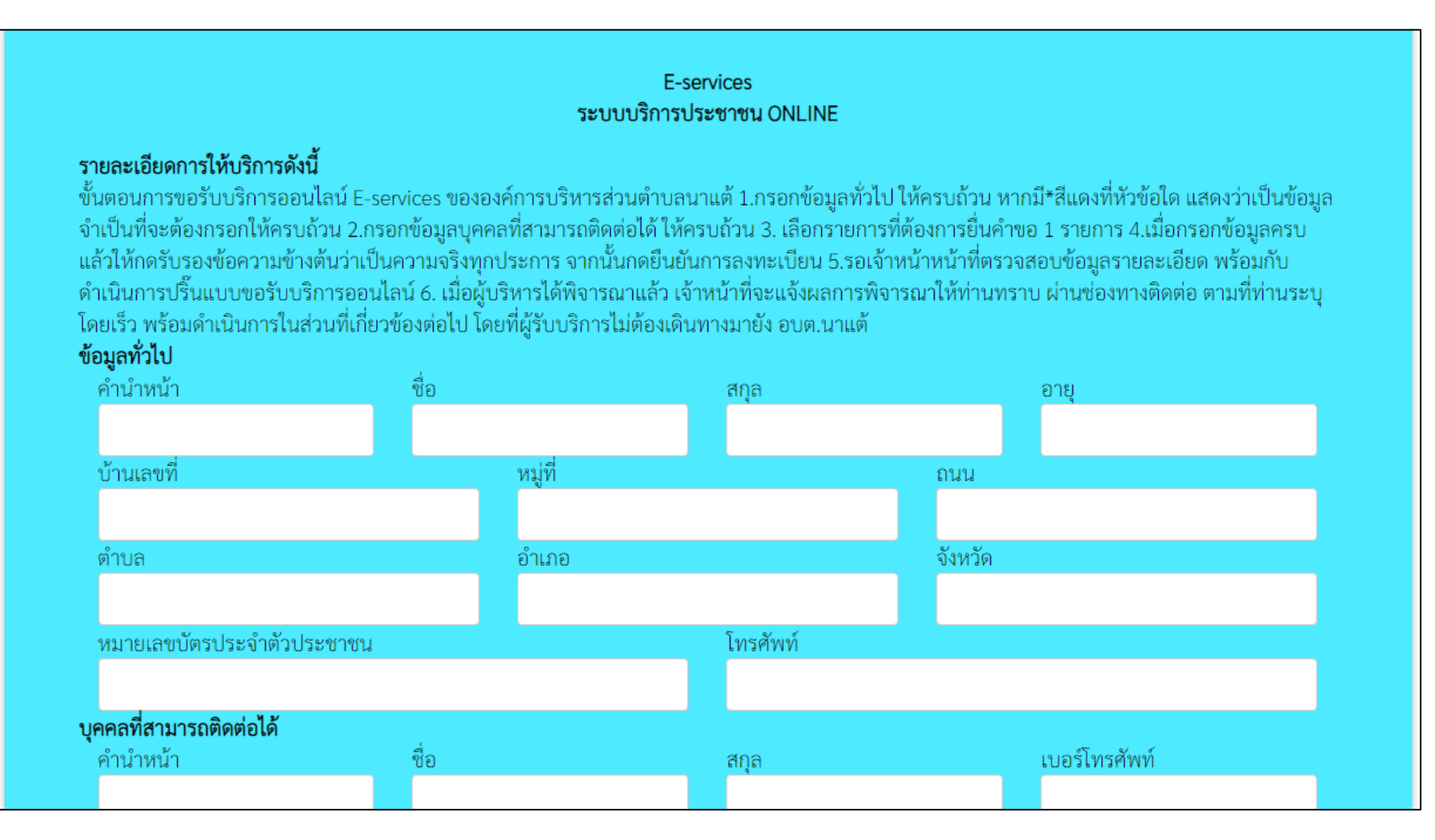

## ตัวอย่างคำร้อง ระบบบริการประชาชน e – service

| <b>บุคคลทสามารถตดตอเด</b><br>คำบำหบ้า | ชื่อ                            | สกล                  | เบอร์โทรศัพท์ |  |
|---------------------------------------|---------------------------------|----------------------|---------------|--|
| 11100 17100 1                         |                                 |                      |               |  |
| มีความประสงค์ให้ องค์การเ             | บริหารส่วนตำบลนาแต้ ดังนี้      |                      |               |  |
| กรุณาเลือกรายการที่ต้องกา             | าร                              |                      |               |  |
| รายละเอียดการให้ความช่วย              | บเหลือ                          |                      |               |  |
|                                       |                                 |                      |               |  |
|                                       |                                 |                      |               |  |
|                                       |                                 |                      |               |  |
| 5890                                  |                                 |                      |               |  |
|                                       |                                 |                      |               |  |
| เส code:                              |                                 |                      |               |  |
| 🗌 ข้าพเจ้าขอรับรองว่าข้อ              | ความข้างต้นเป็นความจริงทุกประกา | าร                   |               |  |
| (ระบบจะทำการบันทึกหมา                 | ยเลข ip ของท่านเพื่อการตรวจสอบร | ນ້ອນູລ)              |               |  |
|                                       |                                 | ยื่งเข้าการลงทะเบียบ |               |  |
|                                       |                                 |                      |               |  |
|                                       |                                 |                      |               |  |

## <u>ตัวอย่าง</u>แบบคำร้องขอความอนุเคราะห์น้ำเพื่ออุปโภคบริโภค

| ข้อมูลผู้ขอ คู่มือการใช้งา | นระบบ E-services                                |      |         |  |
|----------------------------|-------------------------------------------------|------|---------|--|
| ค้าน้ำหน้า                 | ชื่อ                                            | สกุล | อายุ    |  |
| บ้านเลขที่                 | หมู่ที่                                         |      | ถนน     |  |
| ตำบล                       | อำเภอ                                           |      | จังหวัด |  |
| โทรศัพท์                   |                                                 |      |         |  |
|                            |                                                 |      |         |  |
| สำเนาบัตรประจำตัวประชา     | <b>าชน</b> (ไฟล์ jpg ขนาดไฟล์ไม่เกิน 10<br>ล์ใด | MB)  |         |  |
| เลือกไฟล์ ไม่ได้เลือกไฟ    | ล์ใด                                            |      |         |  |